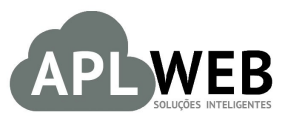

# PROCEDIMENTO OPERACIONAL PADRÃO - POP Nº

| Gestor                                                       |              |                        |            |  |
|--------------------------------------------------------------|--------------|------------------------|------------|--|
| Procedimento Visualizando cadastros no menu Mobile do APLWeb |              |                        |            |  |
| MÓDULO/MENU MO                                               | BILE         | Data de Publicação     |            |  |
| SISTEMAAPLWEB<br>DEPARTAMENTO(S)                             | COMERCIAL    | Data da Revisão        | 19/07/2016 |  |
| APLWEB SOLUÇÕES                                              | INTELIGENTES | Versão do Documento Nº | 1.0        |  |

#### 1. Descrição

Este Procedimento Operacional Padrão define como visualizar todos os cadastros do sistema no menu Mobile.

#### 2. Responsáveis:

Relacionar abaixo as pessoas que detém papel primário no POP, dentro da ordem em que a atividade é executada, preferencialmente incluir de contato como e-mail e telefone.

#### a. LISTA DE CONTATOS:

| Nº | Nome        | Telefone | E-mail |
|----|-------------|----------|--------|
| 1  | Titular:    |          |        |
|    | Substituto: |          |        |
| 2  | Titular:    |          |        |
| 2  | Substituto: |          |        |

#### 3. Requisitos:

É necessário está conectado com um usuário e senha que tenha permissão para acessar as opções abaixo descritas. E ter acesso ao menu Mobile.

#### 4. Atividades

Vejamos agora como visualizar todos os cadastros do sistema no menu Mobile do APLWeb. Esse recurso do APLWeb é direcionado especialmente para dispositivos móveis, por isso tem uma interface diferente dos outros módulos do APLWeb.

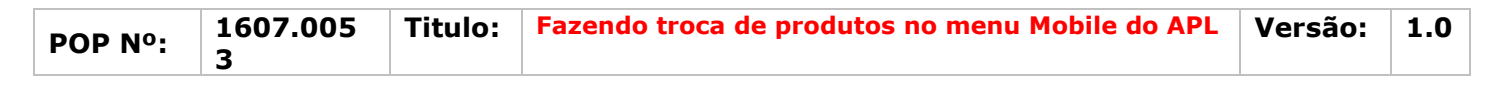

Passo 1. No menu topo, clique em "Mobile".

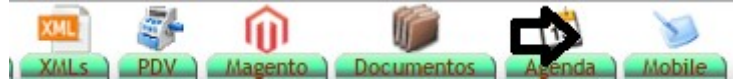

**Passo 2.** Ao clicar nessa opção, aparecerá uma nova tela com alguma opções. Para visualizar a lista de clientes, produtos, orçamentos ou pedidos, basta clicar na opções que correspondem a estas.

| 6 | Voltar ao menu do<br>APLWeb   | Alcislei Menezes 🏾 |
|---|-------------------------------|--------------------|
| 0 | Menu para dispositivos Mobile |                    |
|   | NOVO CLIENTE                  |                    |
|   | NOVO ORÇAMENTO                |                    |
|   | NOVO PEDIDO                   |                    |
|   | TROCA DE PRODUTOS             |                    |
|   | PEDIDOS A ENTREGAR (PACOTE)   |                    |
|   | LISTA DE CLIENTES             |                    |
|   | LISTA DE PRODUTOS             |                    |
|   | LISTA DE ORÇAMENTOS           |                    |
|   | LISTA DE PEDIDOS 🧢            |                    |
|   | ACOMPANHAMENTO DE REQUISIÇÕES |                    |

**Passo 2.** Em todas as opções você poderá fazer filtros para facilitar sua busca. E cada opção terá tipos de filtros diferentes. Veja a seguir:

| POP N°: 1607.005 Titulo: Fazendo troca de produtos no menu Mobile do APL Ve | /ersão: | 1.0 |
|-----------------------------------------------------------------------------|---------|-----|
|-----------------------------------------------------------------------------|---------|-----|

#### **Clientes:**

| Página <u>1</u> 2015 |        |             |              |           |                                  |
|----------------------|--------|-------------|--------------|-----------|----------------------------------|
| Pessoa 🖡             | E-Mail | CNPJ/CPF VA | Telefone 💌 🔺 | Celular 🕶 | -                                |
|                      |        |             |              |           | $\mathbf{P}$ $\otimes$ $\otimes$ |

#### **Produtos:**

| 📁 Lis                            | ta de Produtos 🕕                                                      |                                   | Página 1 😜                                    |
|----------------------------------|-----------------------------------------------------------------------|-----------------------------------|-----------------------------------------------|
| Categorias                       | <b>_</b>                                                              | • Forne                           | cedor                                         |
| Estoque/Filial/Lo<br>Sem categor | oja Estoque Geral<br>ia associado ?<br>Sem venda<br>Venda: Para Venda | Nivel d     Proc no periodo     A | e Preço 1 • • • • • • • • • • • • • • • • • • |
| Ref. 🗸                           | Descrição 🖍 🔂                                                         | Detalhe 🛰                         | Preço 🛰 Estoque                               |

#### **Orçamentos:**

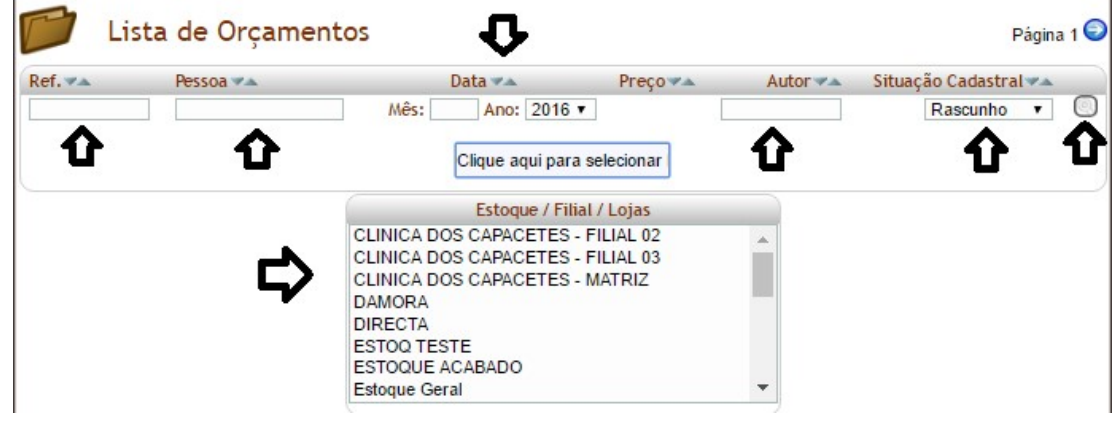

### Pedidos:

| ef. 🕶 | Pessoa 🛩 🔺 | Vendedor                                                                                           | Ref. Cliente                                          | Data Pedido | Valor 🕶 🔺 | Situação Cadastral |
|-------|------------|----------------------------------------------------------------------------------------------------|-------------------------------------------------------|-------------|-----------|--------------------|
|       |            |                                                                                                    |                                                       |             |           | Rascunho 🔹 🖸       |
| Û     | ប          | Clique aq                                                                                          | ui para selecionar                                    | Û           |           | ት የ                |
|       |            | Estoqu                                                                                             | e / Filial / Lojas                                    |             |           |                    |
|       | ⇔          | CLINICA DOS CAPACI<br>CLINICA DOS CAPACI<br>CLINICA DOS CAPACI<br>DAMORA<br>DIRECTA<br>ESTOD TESTE | ETES - FILIAL 02<br>ETES - FILIAL 03<br>ETES - MATRIZ |             |           |                    |

## Material de Suporte:

http://www.directaweb.com.br/aplweb/index.php/video-aulas/197-video-de-apresentacao-do-menu-mobile

| DOD NO. | 1607.005 | Titulo: | Fazendo troca de produtos no menu Mobile do APL | Versão: | 1.0 |
|---------|----------|---------|-------------------------------------------------|---------|-----|
|         | 3        |         |                                                 |         |     |